### Instrucciones de uso

¡AVISO! Antes de meter el disco duro en la carcasa encriptada, verificar que no contiene datos ya que al introducirlo en la carcasa encriptada se borrará todo el contenido al encriptarlo por primera vez.

Una vez montado el Disco duro dentro de la carcasa, deberemos de conectar el cable USB a la misma, previamente antes de conectar el otro extremo al ordenador deberemos de pulsar simultáneamente los botones "1" y "3" y acto seguido, mientras dejamos dichos botones pulsados, enchufamos el cable pero deberemos de dejar los botones pulsados hasta que los LED verde y rojo de la carcasa se queden encendidos fijamente.

Una vez estén ambos led encendidos, deberemos de mantener pulsado el botón "C" algo más de 5 segundos hasta que el led amarillo de la carcasa se encienda también, cuando esto suceda meteremos la nueva contraseña y acto seguido pulsaremos el botón "E" para confirmarla,

por seguridad deberemos de meter una segunda vez la contraseña y volver a pulsar el botón "E", al meter la segunda vez la contraseña, en la carcasa se encenderá el led azul de "Unlock Key" esto querrá decir que hemos metido bien la contraseña y que el disco esta accesible.

Para poder usar el disco duro tendremos que darle formato, para ello deberemos ir a "Mi Pc", darle al botón derecho del ratón y acceder a "Administrar"

| Volumen                                         |                                                                                                    | Depenkide | Tipe:                   | Solerne de archives                   | Estado                                                                                                    |
|-------------------------------------------------|----------------------------------------------------------------------------------------------------|-----------|-------------------------|---------------------------------------|----------------------------------------------------------------------------------------------------|
| ca (C)<br>= (C)<br>ca Rosevalo pas el sistema   |                                                                                                    | 122       | Résce<br>Bésce<br>Bésce | asce NTFS<br>asce FAT12<br>lasce NTFS | Correcto (Ananque, Anchivo de pag<br>Correcto (Partición primaria)<br>Correcto (Sistema, Activo, Partición |
|                                                 | Inicializer de                                                                                                    | co        |                         |                                       |                                                                                                    |
|                                                 | Inicialize un deco para que el Administrador de decos lógicos pueda tener<br>acosos a di<br>Seleccimar decos                                                                                  |           |                         |                                       |                                                                                                    |
|                                                 | (Decr.)                                                                                                    |           |                         |                                       |                                                                                                    |
| •                                               | User of squarts estils de pation's pars line deces selectoreades:                                                                                                    |           |                         |                                       |                                                                                                    |
| CRDInco B<br>Básico<br>SISLSI GB<br>En partalla | O GPT (Table de particiones GUIC)                                                                                                    |           |                         |                                       |                                                                                                    |
|                                                 | Note no todas las vensores artenises de Windows nocencem el edito de<br>partocio 4771. Se nocemento alto para decos con nais de 2TE o para decos<br>en eguços basados en tantas. Particulos p |           |                         |                                       |                                                                                                    |
| CON-1                                           | _                                                                                                    |           |                         | Acaptar                               | Carcela                                                                                                    |

Una vez dentro del panel de administración deberemos de ir a "Administración de Discos", alí se nos abrirá una pantalla automáticamente donde nos avisara de que se ha encontrado un nuevo volumen, seleccionamos el disco y le damos a aceptar como se muestra en la imagen

9

Administrar

Eliminar

Conectar a unidad de red... Desconectar unidad de red...

Crear acceso directo

Cambiar nombre

Abrir

Begalijan 😦

aleptotia

Acto seguido deberemos de formatear el nuevo volumen que nos aparece, para ello seleccionamos el disco con el botón derecho y le damos a la opción de "nuevo volumen simple". la configuración que pide deberemos de deiarla

como esta.... Por lo que solo tendremos que hacer"siguiente... siguiente... siguiente... siguiente... siguiente... y finalizar"

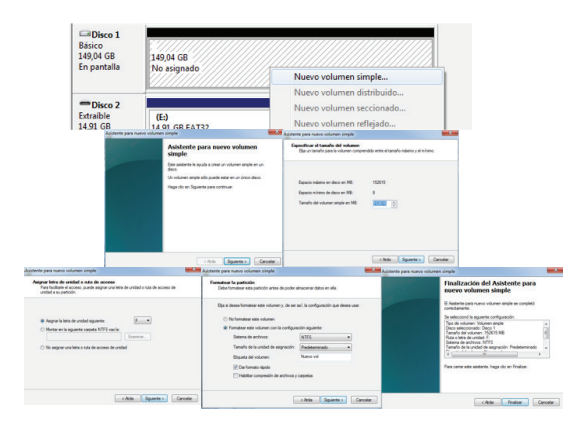

Una vez finalizado, automáticamente nos aparecerá el nuevo disco duro en el equipo y podremos usarlo sin problemas.

Para cambiar la contraseña del disco deberemos de mantener pulsado el botón "C" y acto seguido enchufar el disco al pc, las luces verde, roja y amarilla se encenderán al mismo tiempo, cuando se hayan encendido las luces introducimos la contraseña antigua y pulsamos el botón "E" si hemos introducido la contraseña correctamente el LED amarillo se apagará.

Ahora introducimos la nueva contraseña confirmándolo con "E" y volvemos a meterla una segunda vez confirmándola también con "E", el indicador verde parpadeara 5 veces confirmando la contraseña y acto seguido se encenderá el led azul de "Unlock Key" que querrá decir que hemos metido bien la contraseña y que el disco esta accesible de nuevo.

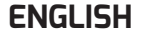

### Instructions

#### WARNING! Before putting the encrypted hard drive enclosure, verify that no data as to introduce it into the housing encrypted encrypt the content to be deleted first.

Once mounted the hard disk inside the case, we must connect the USB cable to it, previously before attaching the other end to the computer we press the "1" buttons simultaneously and "3" and then, as we said buttons pressed, but we plug in the cable to let the pressed until the green and red LED remain lit steadily housing buttons.

Once both LEDs are lit, we will have to hold down the "C" button more than 5 seconds until the yellow LED housing is also on, when this happens will put the new password and immediately will press the "E" button confirm it, we will have to get through security a second time to return the password and press the "E" button the second time to get the password, in case the blue LED "Unlock Key" will turn this will mean that we have gotten good the password and the disk is accessible.

To use the hard disk will have to format, for that we go to "My Computer", giving the right mouse button and go to "Manage"

Once inside the administration panel we go to "Disk Management" we are there open a screen automatically where we warn that it has found a new volume, select the disk and give it to accept as shown in the picture

Thereupon we format the new volume which appears, select the disk for it with the right mouse button and give the option of "New Simple Volume" settings of asking we just leave it .... So you only have to do "next ... next ... next ... next ... and end" Once completed, the new hard drive automatically appears us in the team and we can use it without problems.

To change the password of the disk we will have to hold down the "C" button and immediately connect the drive to the PC, the green, red and yellow lights will come on at the same time, when you have turned on the lights introduce the old password and click the "E" button if you have entered the password correctly the yellow LED turns off.

Now we enter the new password confirming with "E" and return to get her a second time also confirming with "E", the green indicator will flash 5 times to confirm the password and then follow the blue LED "Unlock Key" that want lights say we've gotten good password and that the disk is accessible again.

### FRANÇAIS

#### Instructions

to a state of the state of the

Onciones de Uso neneral

1 Importar fotos y videos

Abrir la carpeta para ver los archivos

Ver más opciones de Reproducción automática en el Panel de control

Usar esta unidad para copias de seguridad

Aumentar la velocidad del sistema

ATTENTION! Avant de mettre le boîtier de disque dur crypté, vérifier qu'aucune donnée que pour l'introduire dans le boîtier crypté crypter le contenu à être supprimés en premier.

Une fois monté le disque dur à l'intérieur le cas, nous devons connecter le câble USB à elle, déjà avant de fixer l'autre extrémité à l'ordinateur nous appuyer sur les boutons "1" simultanément et "3" puis, comme nous le disions touches pressées, mais nous branchez le câble de laisser la enfoncée jusqu'à ce que la LED verte et rouge demeure allumé en permanence boutons de logement.

Une fois les deux voyants sont allumés, nous devrons maintenir enfoncée la touche "C" plus de 5 secondes jusqu'à ce que la LED jaune logements est aussi, quand cela arrive mettra le nouveau mot de passe et immédiatement vous appuyez sur la touche "E" confirmer, nous aurons à passer à travers la sécurité une seconde fois pour remettre le mot de passe et appuyez sur la touche "E" pour la deuxième fois pour obtenir le mot de passe, dans le cas où la LED bleue "Unlock Key" va transformer cela signifie que nous avons obtenu un bon mot de passe et le disque est accessible.

Pour utiliser le disque dur aura pour formater, pour que nous allions à "My Computer", donnant le bouton droit de la souris et allez dans "Gérer"

Une fois à l'intérieur du panneau d'administration nous allons à "Gestion des disques" Nous sommes là ouvrir un écran automatiquement lorsque nous avertissons qu'il a trouvé un nouveau volume, sélectionnez le disque et le donner à accepter comme indiqué dans l'image

Là-dessus, nous formater le nouveau volume qui apparaît, sélectionnez le disque pour cela avec le bouton droit de la souris et de donner la possibilité de réglages "Nouveau volume simple" de demander nous laissons juste qu'il .... Donc, il suffit de le faire "à côté ... prochaine ... suivant ... suivant ... et à la fin "

Une fois terminé, le nouveau disque dur nous apparaît automatiquement dans l'équipe et nous pouvons l'utiliser sans problèmes.

Pour changer le mot de passe du disque nous devrons maintenir enfoncée la touche "C" et immédiatement connecter le lecteur à l'ordinateur, les lumières vertes, rouges et jaunes vont venir en même temps, quand vous avez allumé les lumières introduisent l'ancien mot de passe et cliquez sur le bouton "E" si vous avez entré le mot de passe correctement la LED jaune éteint.

Maintenant, nous entrons dans le nouveau mot de passe confirmant par "E" et revenons à lui obtenir une deuxième fois en confirmant par "E", le voyant vert clignote 5 fois pour confirmer le mot de passe, puis suivez la LED bleue "Unlock Key" qui veulent lumières disons que nous avons obtenu un bon mot de passe et que le disque est à nouveau accessible.

# Unotec

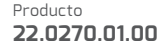

### DEUTSCH

### Anleitung

WARNUNG! Vor Inbetriebnahme der verschlüsselten Festplattengehäuse, sicherzustellen, dass keine Daten, um sie in das Gehäuse verschlüsseln den Inhalt verschlüsselt einzuführen, zunächst gelöscht werden.

Einmal montiert die Festplatte im Inneren des Gehäuses, müssen wir das USB-Kabel, um eine Verbindung herzustellen, die zuvor vor dem Befestigen Sie das andere Ende an den Computer wir die "1" Tasten gleichzeitig drücken und "3" und dann, wie gesagt Tasten gedrückt, aber wir stecken Sie das Kabel die gedrückt zu lassen, bis die grüne und rote LED weiterhin leuchten stetig Gehäusetasten.

Sobald beide LEDs leuchten, müssen wir die Taste "C" gedrückt halten mehr als 5 Sekunden, bis die gelbe LED-Gehäuse ist auch auf, wenn dies geschieht, wird das neue Passwort setzen und sofort wird die Taste "E" bestätigen, müssen wir durch die Sicherheitskontrolle zu bekommen ein zweites Mal, um das Passwort zurück und drücken die Taste "E" zum zweiten Mal, um das Passwort zu erhalten, falls die blaue LED "Unlock Key" wird diese schalten bedeutet, dass wir gut das Passwort bekommen und die Scheibe zugänglich ist.

Um die Festplatte zu verwenden muss formatiert werden, für dass wir gehen Sie auf "Arbeitsplatz", so dass die rechte Maustaste und wählen Sie "Verwalten"

Einmal in der Administrations-Bereich gehen wir auf "Datenträgerverwaltung" Wir sind da, öffnen Sie einen Bildschirm automatisch, wo wir zu warnen, dass es ein neues Volume gefunden, wählen Sie die Festplatte und geben Sie es zu akzeptieren, wie im Bild gezeigt

Daraufhin wir formatieren Sie das neue Volumen, das erscheint, wählen Sie die Festplatte für Sie mit der rechten Maustaste an und geben die Möglichkeit, Einstellungen zu fragen, wir lassen Sie es einfache "Neues einfaches Volume"..... So haben Sie nur als nächstes zu tun "... weiter ... weiter ... und am Ende "

Einmal vollendet, wird die neue Festplatte automatisch mit uns in der Mannschaft und wir können es ohne Probleme verwenden.

Um das Passwort zu der Platte werden wir halten Sie die Taste "C" und sofort schließen Sie das Laufwerk an den PC ändern, werden die grünen, roten und gelben Lichter auf zur gleichen Zeit kommen, wenn Sie gemacht haben auf die Lichter vorstellen das alte Kennwort ein und klicken Sie auf die Schaltfläche "E", wenn Sie das Passwort korrekt eingegeben haben die gelbe LED erlischt.

Jetzt betreten wir das neue Kennwort zur Bestätigung mit "E" und kehren sie zum zweiten Mal auch der Bestätigung mit "E" zu bekommen, die grüne Anzeige blinkt 5 Mal, um das Passwort zu bestätigen und folgen Sie dann die blaue LED "Unlock Key", die Lichter wollen sagen, wir haben gutes Passwort bekommen und dass die Festplatte wieder zugänglich.

## PORTUGUÊS

### Instruções

ATENÇÃO! Antes de colocar o invólucro criptografado disco rígido, verifique se não há dados como introduzi-lo no alojamento criptografado criptografar o conteúdo a ser excluídos primeiro.

Uma vez montado o disco rígido dentro do gabinete, é preciso conectar o cabo USB a ele, previamente antes de anexar a outra extremidade ao computador nós pressionamos o "1" botões simultaneamente e "3", e então, como dissemos botões pressionados, mas nós conecte o cabo para deixar o pressionado até que o LED verde e vermelho permanecem aceso botões de habitação.

Uma vez que ambos os LEDs estão acesos, vamos ter de segurar o botão "C" mais de 5 segundos até que o LED amarelo habitação também está ligada, quando isso acontece, vai colocar a nova senha e imediatamente vai pressionar o botão "E" confirmá-la, vamos ter de passar pela segurança uma segunda vez para voltar a senha e pressione o botão "E" pela segunda vez para obter a senha, caso o LED azul "Unlock Key" irá transformar isto significa que temos obtido boa a senha e o disco está acessível.

Para usar o disco rígido terá que formatar, para que vá em "Meu Computador", dando o botão direito do mouse e vá em "Gerenciar"

Uma vez dentro do painel de administração que vá para "Gerenciamento de Disco" estamos lá abrir uma tela automaticamente onde nós avisar que encontrou um novo volume, selecione o disco e dá-la a aceitar como mostrado na imagem

Então nós formatar o novo volume que aparece, selecione o disco para ele com o botão direito do mouse e dar a opção de configurações de "Novo Volume Simples" de pedir nós apenas deixá-lo ... Então você só tem que fazer "ao lado .. next ... next ... seguinte ... e no fim " Depois de concluído, o novo disco rígido nos aparece automaticamente na equipe e podemos usá-lo sem problemas.

Para alterar a senha do disco teremos de segurar o botão "C" e imediatamente se conectar a unidade para o PC, os verdes, vermelhas e amarelas luzes se acenderão ao mesmo tempo, quando você acendeu as luzes introduzir a senha antiga e clique no botão "E" se você digitou a senha corretamente o LED amarelo apaga-se.

Agora, digite a nova senha de confirmar com "E" e voltar para buscá-la uma segunda vez confirmando também com "E", o indicador verde pisca cinco vezes para confirmar a senha e, em seguida, siga o LED azul "Unlock Key" que querem luzes dizer que temos obtido boa senha e que o disco está acessível novamente.

### ENGLISH

#### Istruzione

ATTENZIONE! Prima di mettere la custodia del disco rigido criptato, verificare che non ci sono dati per quanto riguarda introdurlo nella sede criptato crittografare il contenuto da eliminare prima.

Una volta montato il disco rigido all'interno del caso, bisogna collegare il cavo USB ad esso, in precedenza prima di collegare l'altra estremità al computer premiamo contemporaneamente i tasti "1" e "3" e poi, come abbiamo detto tasti premuti, ma noi collegare il cavo per consentire al premuto fino a quando il LED verde e rosso rimane acceso fisso pulsanti abitative.

Una volta che entrambi i LED sono accesi, dovremo tenere premuto il tasto "C" più di 5 secondi fino a quando il LED giallo custodia è anche, quando questo accade metterà la nuova password e subito si premere il tasto "E" lo confermano, dovremo ottenere attraverso la sicurezza una seconda volta per tornare alla password e premere il tasto "E" per la seconda volta per ottenere la password, nel caso in cui il LED blu "Unlock Key" si accende questo vorrà dire che abbiamo ottenuto un buon la password e il disco è accessibile.

Per utilizzare il disco fisso dovrà formattare, per questo andiamo a "Risorse del computer", dando il tasto destro del mouse e andare a "Gestione"

Una volta all'interno del pannello di amministrazione andiamo a "Gestione disco" stiamo lì si apre automaticamente una schermata in cui ci avvertono che ha trovato un nuovo volume, selezionare il disco e dare ad accettare come mostrato in figura

Allora formattiamo il nuovo volume che appare, selezionare il disco per essa con il tasto destro del mouse e dare la possibilità di impostazioni "Nuovo volume semplice" di chiedere che abbiamo appena lasciamo .... Quindi devi solo fare "successivo ... dopo ... dopo ... dopo ... dopo ... e alla fine "

Una volta completato, il nuovo disco rigido ci appare automaticamente nella squadra e possiamo usarlo senza problemi.

Per modificare la password del disco dovremo tenere premuto il tasto "C" e immediatamente collegare l'unità al PC, le luci verdi, rosse e gialle si accendono contemporaneamente, dopo aver acceso le luci introducono la vecchia password e cliccare sul tasto "E" se è stata inserita la password corretta, il LED giallo si spegne.

Ora entriamo la nuova password confermando con "E" e tornare a ottenere una seconda volta anche la conferma con "E", l'indicatore verde lampeggia 5 volte per confermare la password e quindi seguire il LED blu "Unlock Key" che vogliono luci diciamo abbiamo ottenuto buona password e che il disco è di nuovo accessibile.

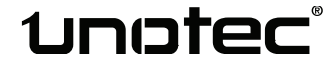